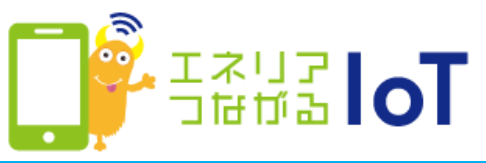

## ゲートウェイ(無線通信アダプタ(A))とwith HOME デバイスを交換した場合の手順

with HOME アプリに登録されているすべての情報を削除し、再度登録が必要となります。以下手順で登録作業をお願いします。

ゲートウェイの解除

① with HOME アプリでゲートウェイ解除

ゲートウェイの解除方法は<u>次ページ</u>を参照してください。

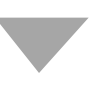

## ゲートウェイ、およびwith HOME デバイスの再登録

## ②ゲートウェイとwith HOME デバイスを再登録

再度利用登録を行ってください。 登録方法は以下URLの各デバイスを選択したページからご確認いただ けます。 https://www.shizuokagas.co.jp/life/iot/device/index.html

## ゲートウェイ解除方法

①「with HOME アプリ」を 起動

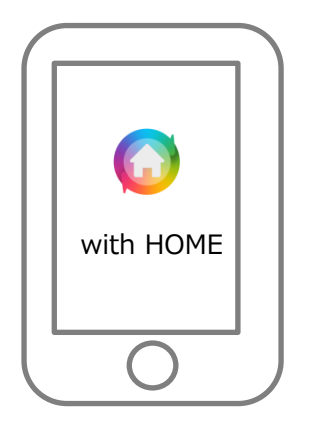

②設定ボタンをタップ エネリアつはがおIoT 🗰 ホーム デバイス 家電 お知らせ TO LONG THE OWNER 見守り IN OFF 12/16 (日) SECON Today 1 UE>7 18:32 動きを検知しました 8 25.1°C & 68.0% V Math センサー構成 E 2860880F7 10.12 間にました

| <ul> <li>③[ゲートウェイ解除]をタッコ</li> <li>エネリアコはがるloT 図</li> </ul> |                                                                            |
|------------------------------------------------------------|----------------------------------------------------------------------------|
|                                                            |                                                                            |
| 契約番号                                                       | *****                                                                      |
| ユーザー名                                                      | $\times\times\times\times\times\times\times\times\times\times\times\times$ |
| 家族情報                                                       |                                                                            |
| 家族設定                                                       | >                                                                          |
| デバイス設定                                                     |                                                                            |
| デバイス登録                                                     | >                                                                          |
| デバイス名変更                                                    | >                                                                          |
| デバイス解除                                                     | >                                                                          |
| ゲートウェイ設な                                                   | 211                                                                        |
| ゲートウェイ解説                                                   | ŧ >                                                                        |

④[解除]をタップ

⑤完了です

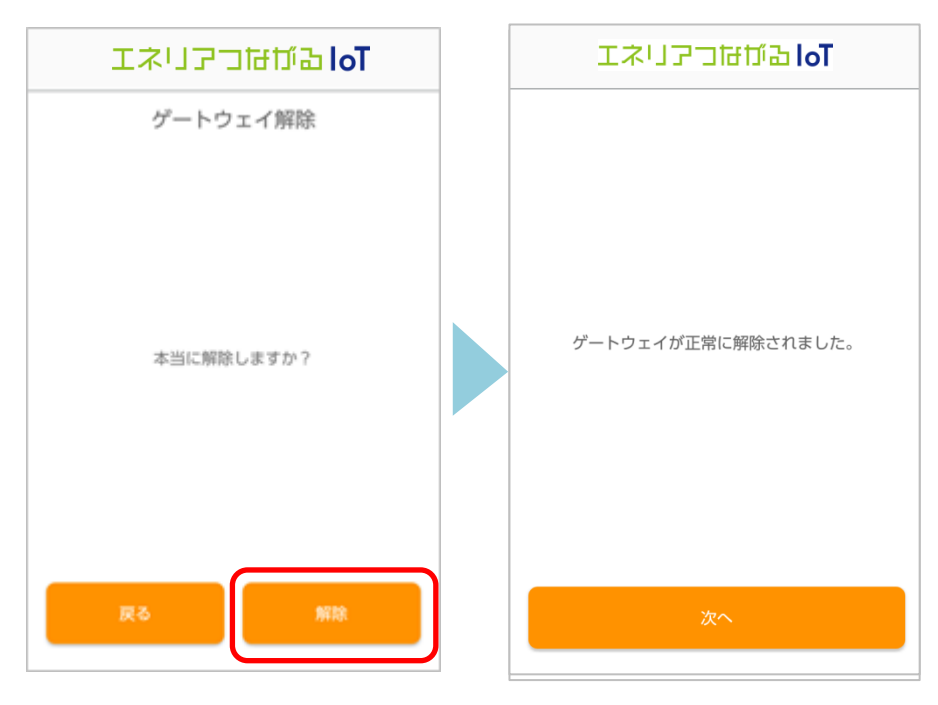